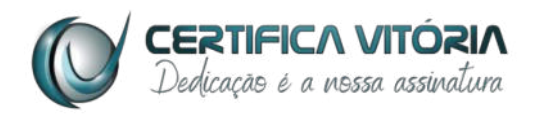

### Guia Prático para Instalação do Certificado Digital A3 (Smartcard/Token)

Informações essenciais que você vai precisar (ANOTE!):

### Nome/Razão Social:

| N° Protocolo:    |                                                                                             |
|------------------|---------------------------------------------------------------------------------------------|
| Senha PIN:       | Dicas e Requisitos das Senhas:<br>1 – PIN (uso)/PUK (administrador)<br>de 4 a 8 caracteres; |
| Senha PUK:       | 2 - Instalação e Revogação de 8 a<br>20 caracteres;                                         |
| Senha Revogação: | 3 - Preferencia a senhas<br>numéricas.                                                      |

### Segurança e Disponibilidade:

- Guarde estas informações em local seguro; a Certifica Vitória não armazena senhas.
- O certificado A3 é preferencialmente para Windows ou superior; contate-nos para outros sistemas.

### Senhas:

- **PIN:** Uso diário (letras, números e caracteres especiais).
- PUK: Desbloqueio em caso de bloqueio do PIN (após 3 tentativas incorretas).
- **Revogação:** Para revogar o certificado (perda, roubo, etc. de 8 a 20 caracteres).

### Atenção:

- NUNCA clique em "Inicializar Smartcard/token" (apaga o certificado).
- 3 erros na senha PIN bloqueiam o Smartcard/Token (use a PUK). 3 erros na PUK bloqueiam permanentemente (necessita novo certificado).

### Instalação Requerida Apenas do Drive do Equipamento:

1. Acesse: certificavitoria.com/instalacao

2. Selecione "A3" e baixe o software compatível com seu Smartcard/Token (conforme o fabricante: GD\_SAFENET).

3. Execute o instalador e siga as instruçies em tela.

- 4. Reinicie o computador.
- 5. Insira o Smartcard/Token.

## A Certifica Vitória oferece suporte dedicado para auxiliar você e sua empresa em todas as etapas da certificação digital.

Observação: Seu certificado estará disponível em até 24 horas úteis.

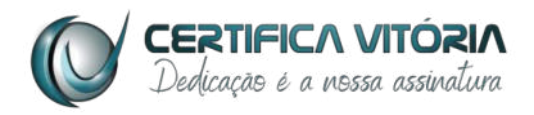

# Guia Prático para Instalação do Certificado Digital A3 Safe ID (Mobile e Desktop)

Informações essenciais que você vai precisar (ANOTE!):

| Dicas e Requisitos das Senhas:<br>1 – PIN (uso) de 4 a 8 caracteres;<br>2 - Instalação e Revogação de 8 a |
|----------------------------------------------------------------------------------------------------|
| 20 caracteres;<br>3 - Preferencia a senhas<br>numéricas.                                                  |
|                                                                                                    |

Pré-requisito Importante: Antes de iniciar a instalação no computador, você precisará:

- 1. Baixar o app SafeID: Acesse a App Store (iOS) ou Google Play (Android) e baixe o aplicativo SafeID.
- 2. Acessar o app: Abra o app SafeID e entre com o número de telefone celular cadastrado durante a validação e a senha que você criou nesse momento.

### Passo-a-passo para Instalação (após completar o pré-requisito acima):

- 1. Acesse certificavitoria.com/instalacao e vá para "Suporte".
- 2. Baixe e instale o "SafeID Desktop".
- 3. Abra o assistente e clique em "Associar".
- 4. No app SafeID (já aberto e com seu login efetuado), selecione "Computadores" e escaneie o QRCode gerado no assistente.

### **Observações Importantes:**

- A revogação deve ser feita no site da Certifica Vitória em caso de perda do celular.
- As senhas são de uso exclusivo do titular; a Certifica Vitória não as armazena.
- Instale somente em Computadores com Windows 10 ou superior e em Smartphones com sistema operacional Android e IOS.

### A Certifica Vitória oferece suporte dedicado para auxiliar você e sua empresa em todas as etapas da certificação digital.

Observação: Seu certificado estará disponível em até 24 horas úteis.